## Student Email: Setting Up Outlook 2013 for Office 365 email

1. Open Control Panel

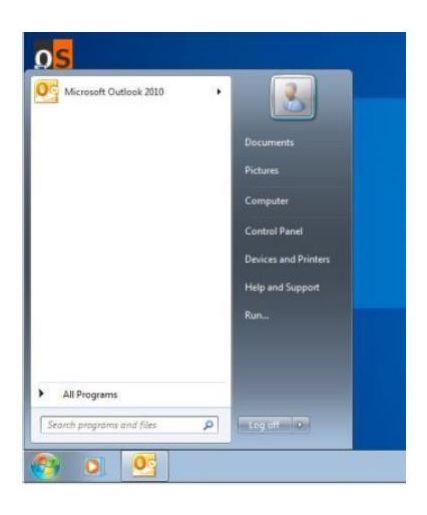

2. Click 'Mail' from the list of icons. If you can't see it there click on the Search bar at the top and type Mail.

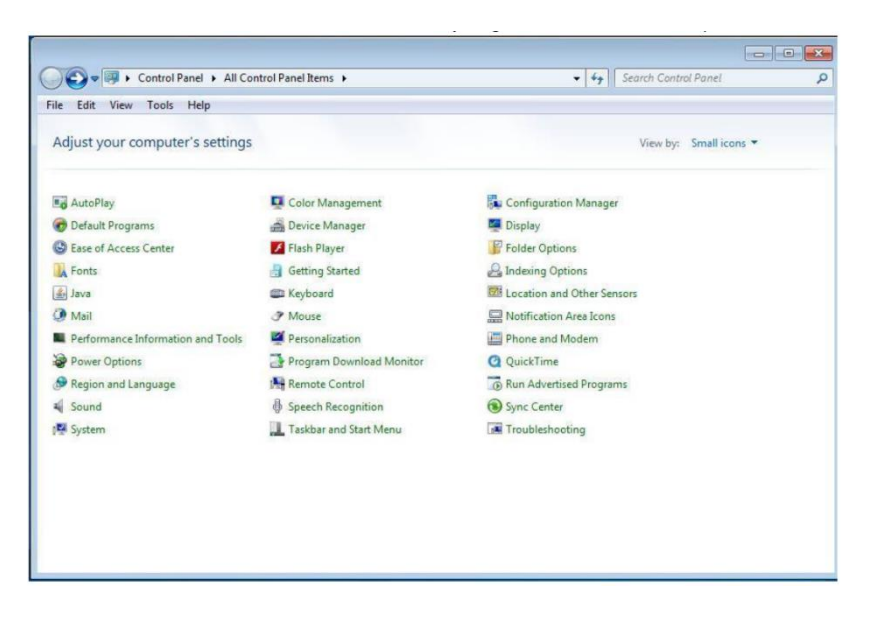

3. Select the 'Show Profiles' button

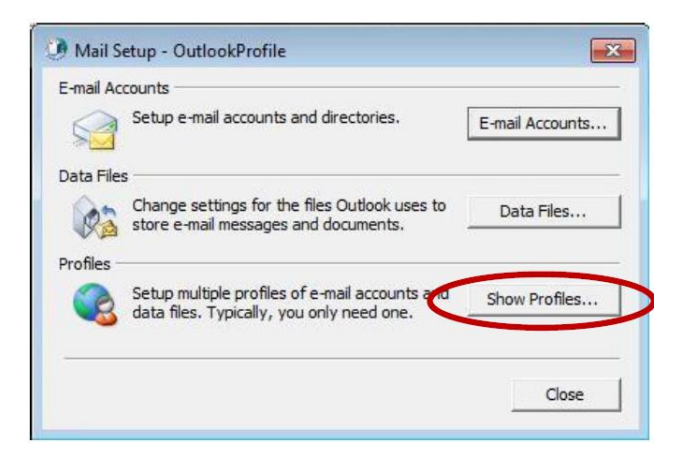

4. Click the 'Add' button

| The foll                                                | owing profiles are se                                                                       | t up on this | computer:         |
|---------------------------------------------------------|---------------------------------------------------------------------------------------------|--------------|-------------------|
| OutlookProfile                                          |                                                                                             |              | ^                 |
|                                                         |                                                                                             |              |                   |
|                                                         |                                                                                             |              |                   |
|                                                         |                                                                                             |              |                   |
|                                                         |                                                                                             |              | -                 |
| Add                                                     | Remove Pro                                                                                  | perties      |                   |
| Add                                                     | Remove Pro                                                                                  | perties      | Copy              |
| Add<br>When starting                                    | Remove Pro                                                                                  | perties      | TCopy             |
| Add<br>When starting<br>C Prompt<br>C Always            | Remove Pro<br>Microsoft Outlook, u<br>for a profile to be us<br>use this profile            | perties      | Topy              |
| Add<br>When starting<br>C Prompt<br>C Always<br>Outlool | Remove Pro<br>Microsoft Outlook, u<br>for a profile to be us<br>use this profile<br>Profile | perties      | ←<br>Copy<br>île: |

5. Type 'DETEOffice365' in the Profile Name box and click OK.

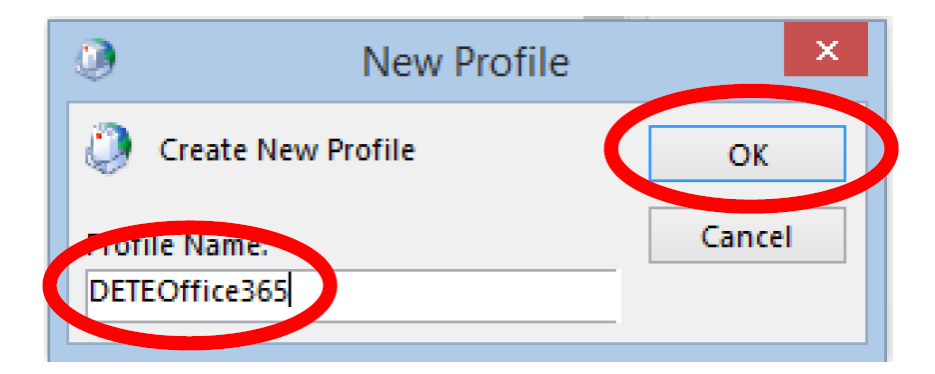

6. Leave 'Email Account' selected as the default. Ensure your email address is correct.

| Add New Account                       |                                                                                  |               |
|---------------------------------------|----------------------------------------------------------------------------------|---------------|
| Auto Account Set<br>Click Next to cor | up<br>nect to the mail server and automatically configure your account settings. | ×             |
| E-mail Account                        |                                                                                  |               |
| Your Name:                            | STAFF, Userfive                                                                  |               |
|                                       | Example: Ellen Adams                                                             |               |
| E-mail Address:                       | staf5@eq.edu.au                                                                  |               |
|                                       | Example: ellen@contoso.com                                                       |               |
| 🔿 Text Messaging                      | (5145)                                                                           |               |
| Manually config                       | ure server settings or additional server types                                   |               |
|                                       | < Back                                                                           | Next > Cancel |

7. The process will commence. If you are asked for your username and password, then enter those details.

| Add New Ad  | count                                                    |                      |
|-------------|----------------------------------------------------------|----------------------|
| Online sear | ch for your server settings                              | ×                    |
| Configuring |                                                          |                      |
| Configuring | e-mail server settings. This might take several minutes: |                      |
| ~           | Establish network connection                             |                      |
|             | Search for staf5@eq.edu.au server settings               |                      |
|             | Log on to server                                         |                      |
|             |                                                          |                      |
|             |                                                          |                      |
|             |                                                          |                      |
|             |                                                          |                      |
|             |                                                          |                      |
|             |                                                          |                      |
|             |                                                          |                      |
|             |                                                          |                      |
|             |                                                          |                      |
|             |                                                          |                      |
|             |                                                          |                      |
|             |                                                          | < Back Next > Cancel |
|             |                                                          |                      |

- 8. If prompted for the service enter: **outlook.office365.com**
- 9. When this is complete, all components will be ticked green. Click 'Finish'

| Add New Ad  | tions!                                                   |        | ■<br>米              |
|-------------|----------------------------------------------------------|--------|---------------------|
| Configuring |                                                          |        | - 0                 |
| Configuring | e-mail server settings. This might take several minutes: |        |                     |
| ~           | Establish network connection                             |        |                     |
| ~           | Search for staf5@eq.edu.au server settings               |        |                     |
| ~           | Log on to server                                         |        |                     |
| Your e      | mail account is successfully configured.                 |        |                     |
| Manually co | onfigure server settings                                 |        | Add another account |
|             |                                                          | < Back | Finish Cancel       |

10. You need to change your account to point to your Office 365 Profile when you start Outlook. Make sure that '**DETEOffice365'** is highlighted in both boxes, and that '**Always use this profile'** is selected. Click '**Ok'** 

| ٢             | Mail                                                      | ×    |
|---------------|-----------------------------------------------------------|------|
| General       |                                                           |      |
| <b>I</b>      | he following pr <u>o</u> files are set up on this compute | r    |
| DETEO         | ffice365<br>ok                                            | ~    |
|               |                                                           |      |
|               |                                                           | ~    |
|               |                                                           |      |
| A <u>d</u> d. | R <u>e</u> move P <u>r</u> operties Cop <u>y</u>          |      |
| When s        | tarting Microsoft Outlook, use this profile:              |      |
| OP            | ompt for a profile to be used                             |      |
| 0.1           | augus <u>u</u> se ann anofile                             |      |
|               | DETEOffice365                                             | ~    |
|               | DETEOffice365                                             | - LI |
|               | OK Cancel <u>App</u>                                      | ly   |

11. Open Outlook